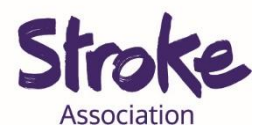

# Downloading Skype on a computer or laptop

Skype is a **free video call** service.

You can also **turn off the video** and use it like a **phone**.

You can **use Skype** to:

- Make a video call
- Share a **presentation**
- Share **picture** or **documents**.

You will need:

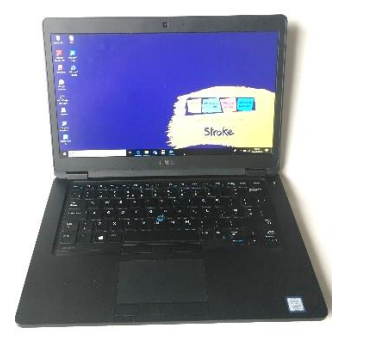

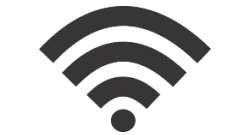

- A computer or laptop
- Your device needs a working microphone and camera
- An internet connection or mobile data

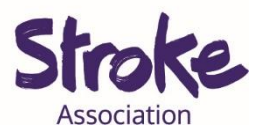

## Download Skype on your computer

1. **Open** your computer **browser**.

This might be Chrome, Firefox, Internet Explorer or Safari.

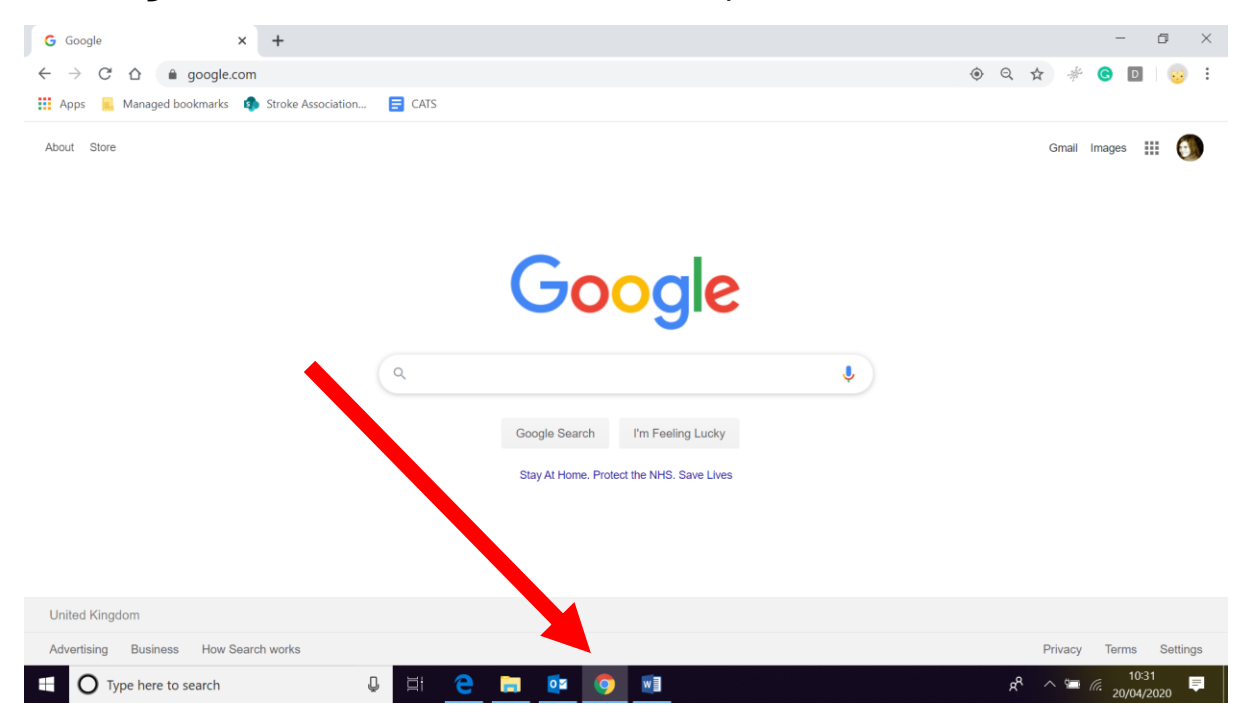

### 2. Visit the Skype website.

Type https://www.skype.com/ in your computer browser.

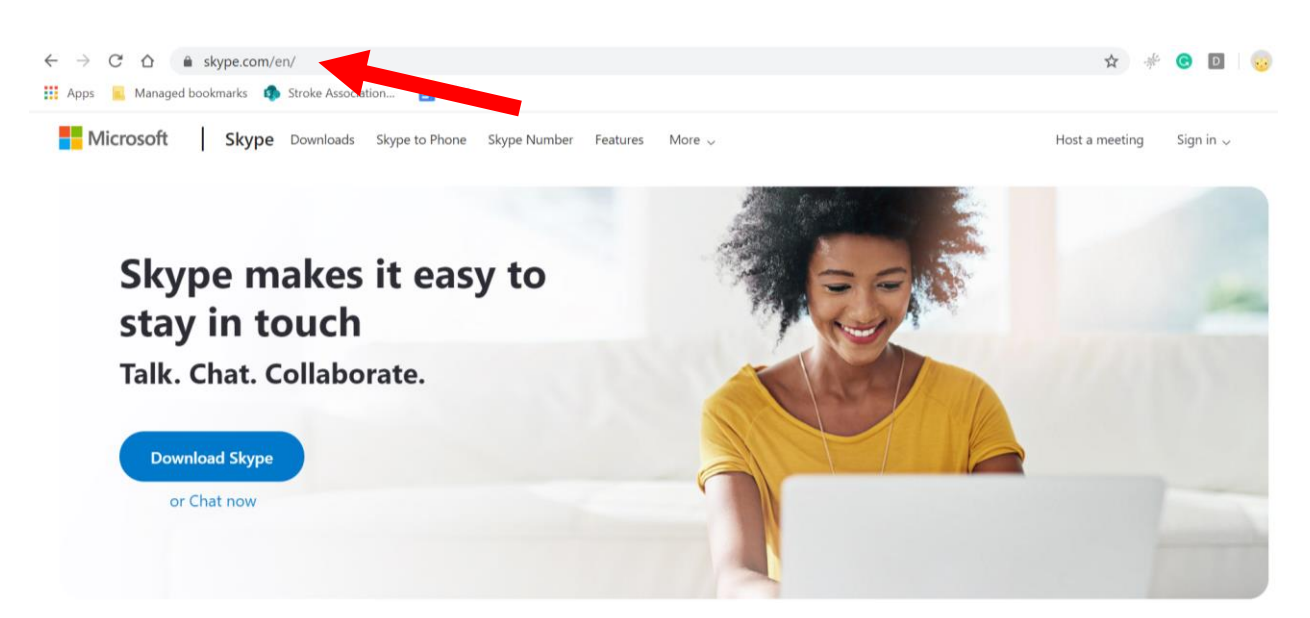

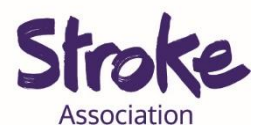

#### 3. Click Download Skype.

The **blue button** is in the middle of the page.

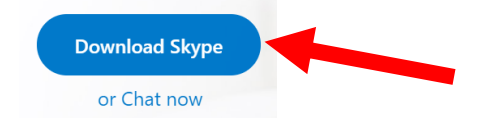

4. Select the version of Skype to match your computer.

This example is for a Windows computer.

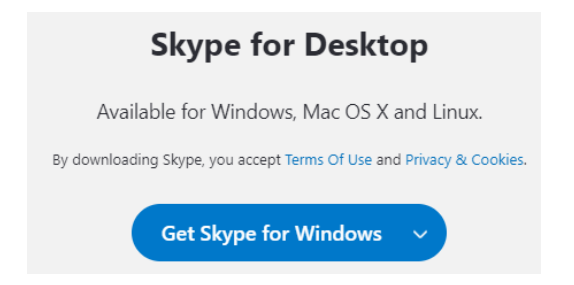

Select the **version** that is **right** for **your device**.

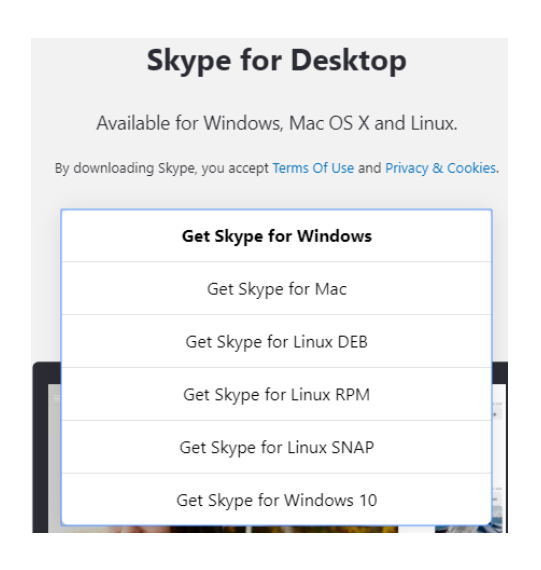

Click on the version you want to download.

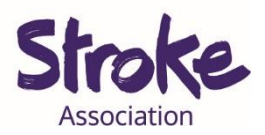

#### 5. It will start downloading.

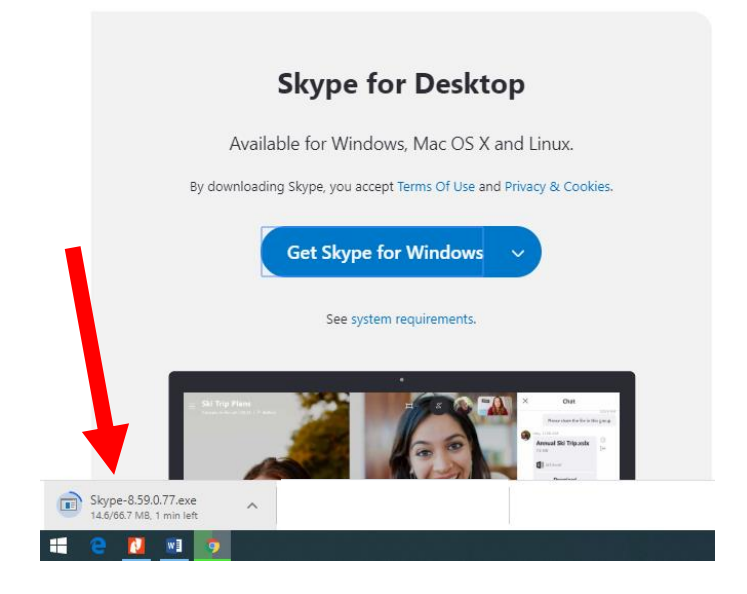

6. When it has finished downloading double click here.

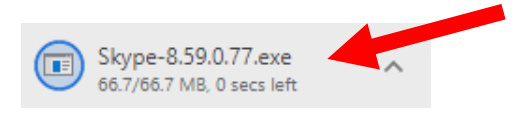

7. Click the 'Run' button.

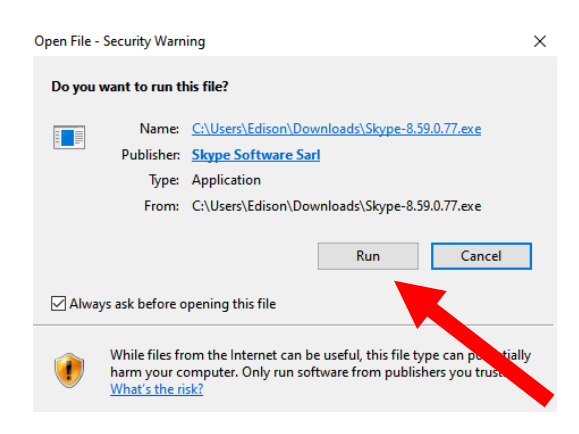

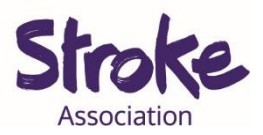

### 8. Next click the 'Install' button.

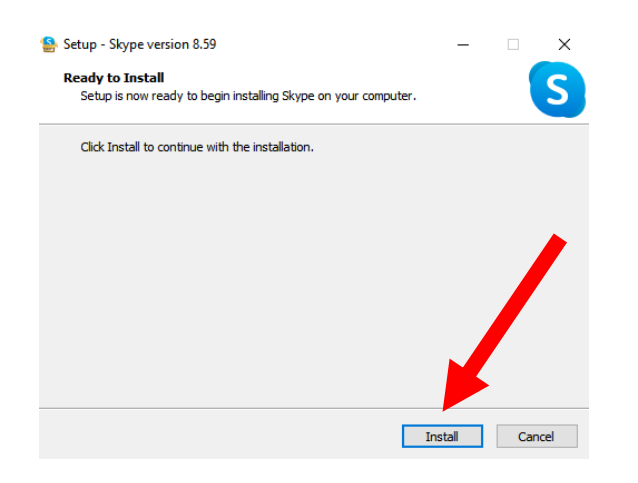

Skype will **begin installing** on your computer.

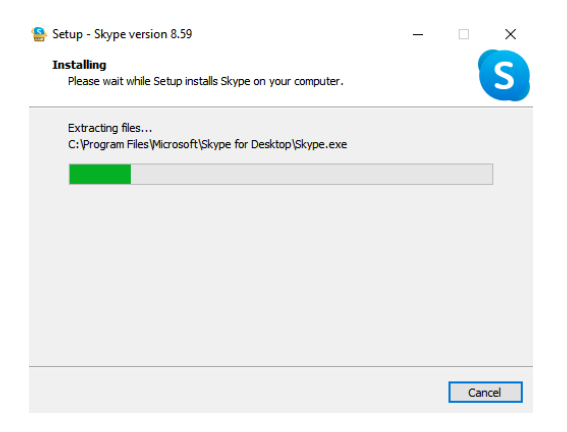

Skype is now downloaded on your computer.

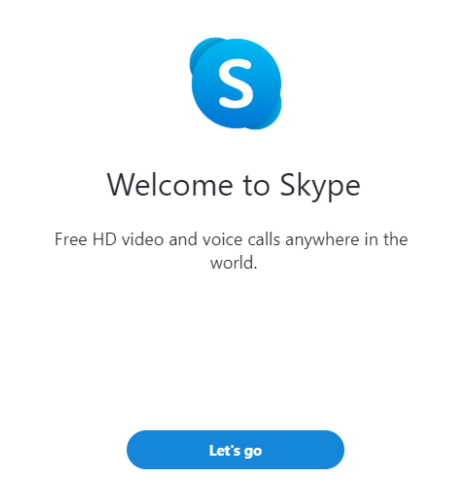